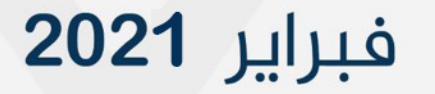

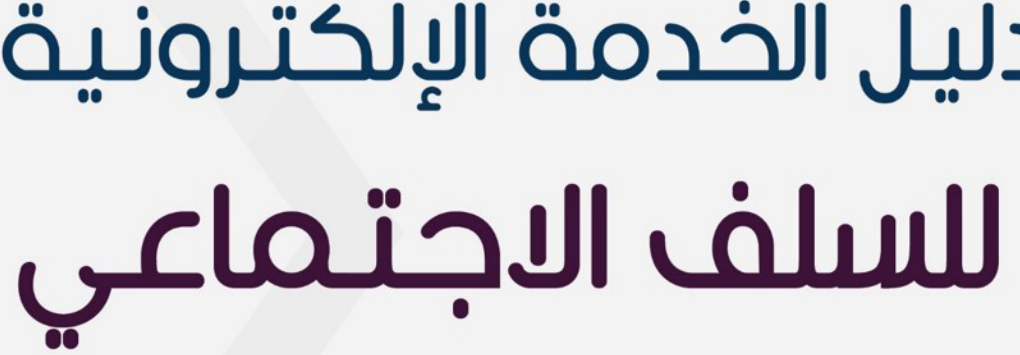

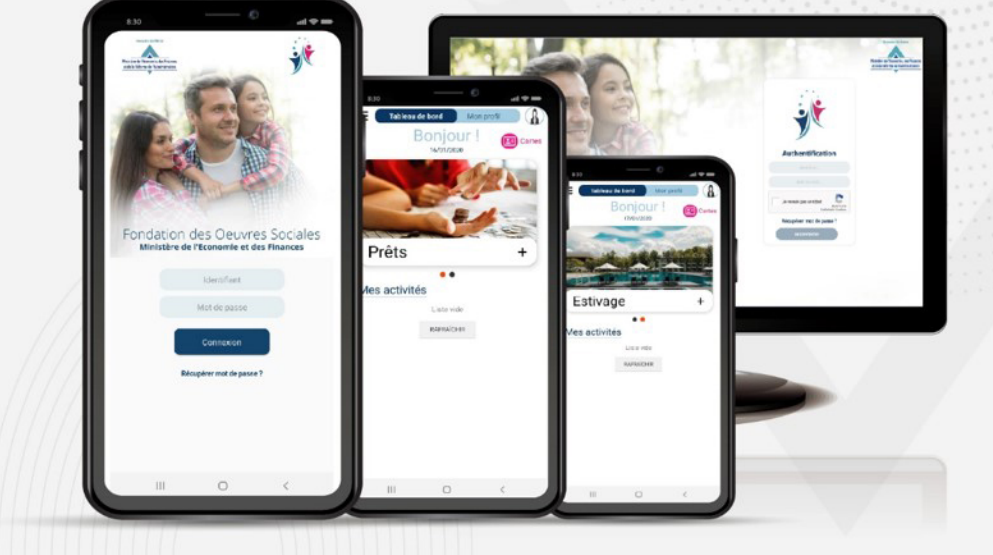

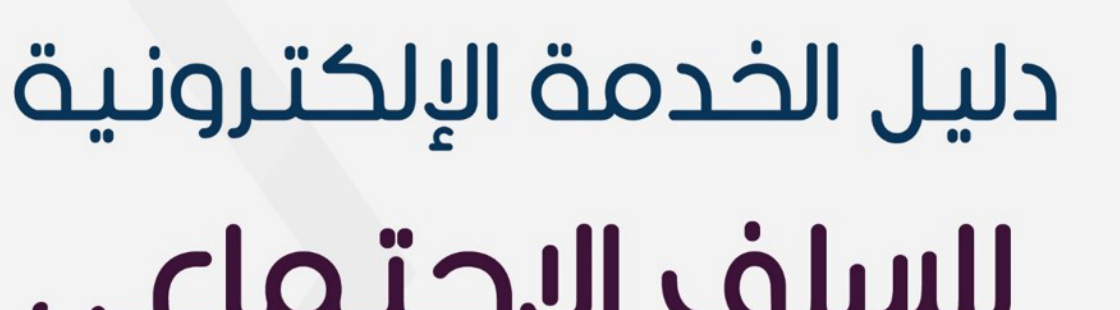

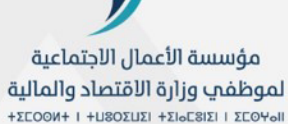

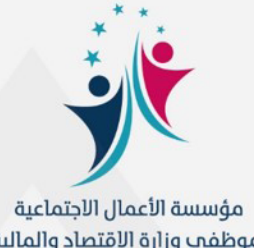

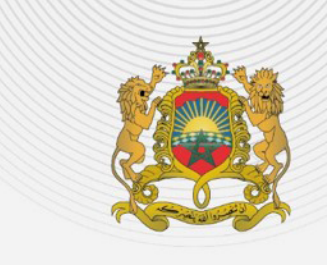

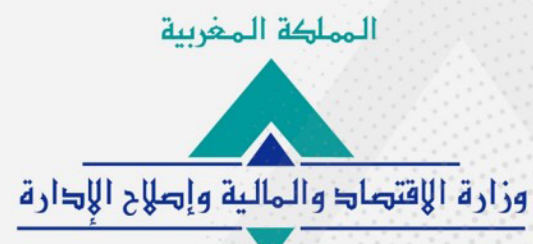

# طلب الخدمة الإلكترونية للسلف الاجتماعي

يقدم لكم هذا الدليل مراحل طلب السلف الاجتماعي على التطبيق الهاتفي، حسب الوضعية الإدارية للمنخرط. ويمكن تتبع نفس المراحل لطلب السلف على البوابة الإلكترونية للمؤسسة،

على الرابط https://fos.finances.gov.ma

طلب الخدمة الإلكترونية للسلف الاجتماعي

طلب الخدمة الإلكترونية للسلف الاجتماعي

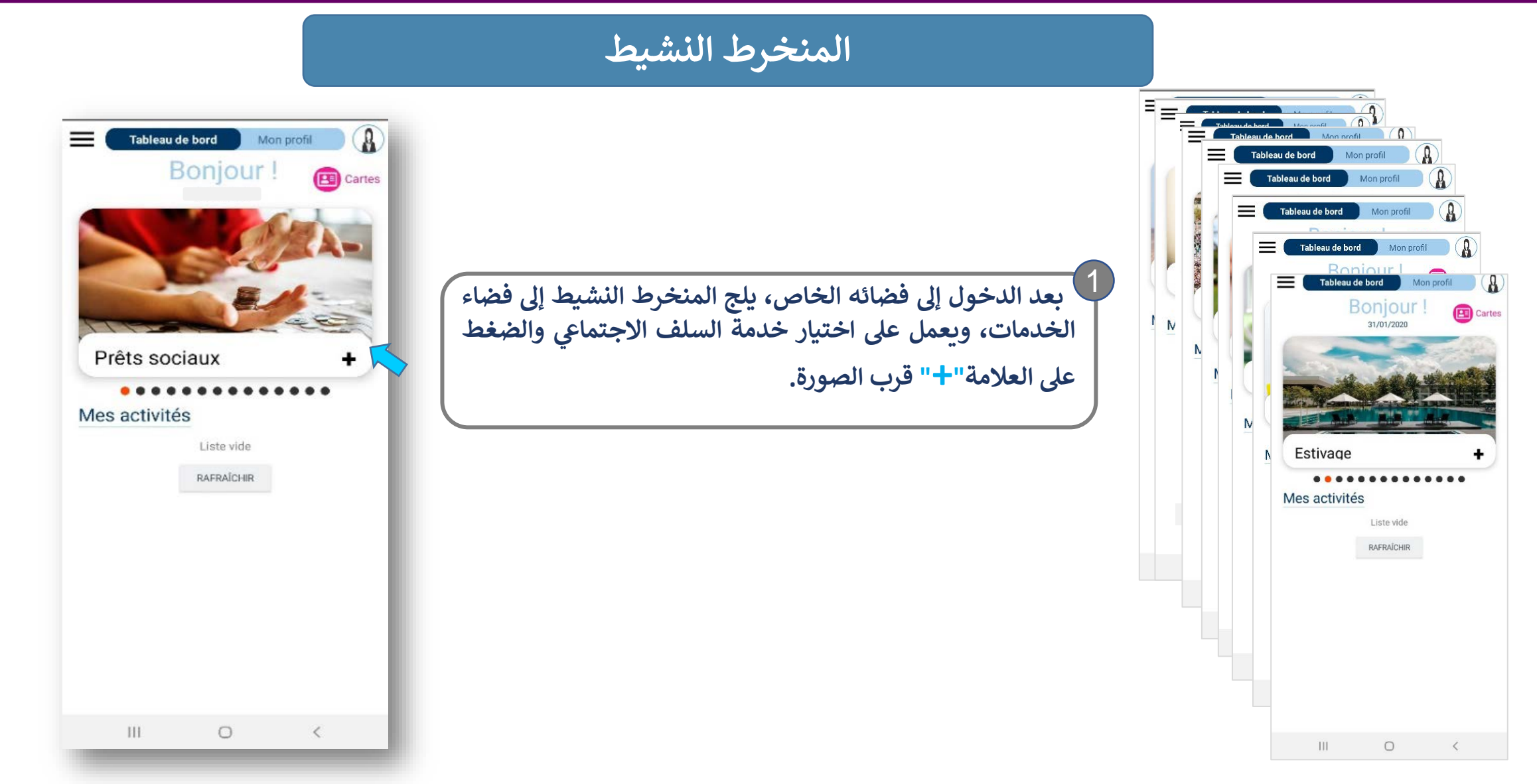

طلب الخدمة الإلكترونية للسلف الاجتماعي

#### المنخرط النشيط

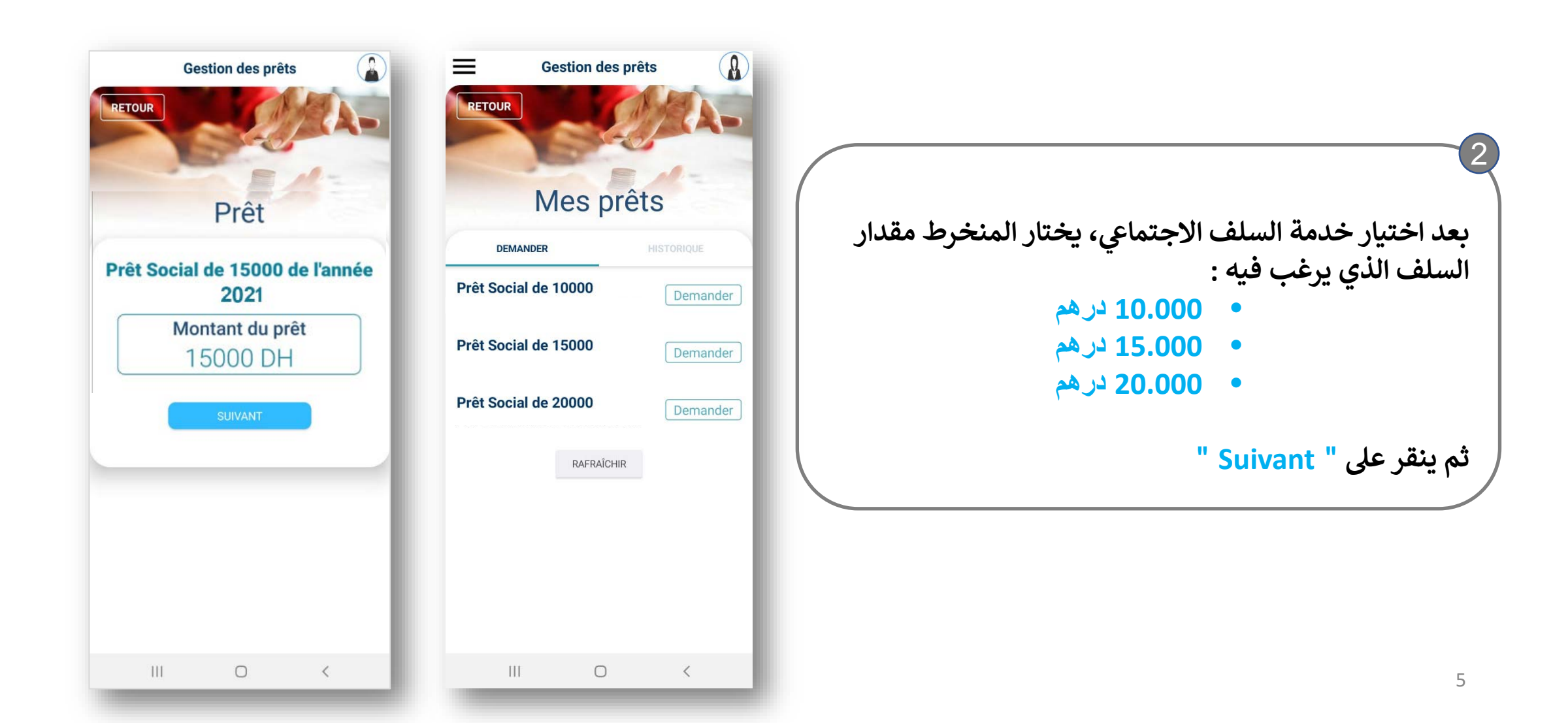

طلب الخدمة الإلكترونية للسلف الاجتماعي

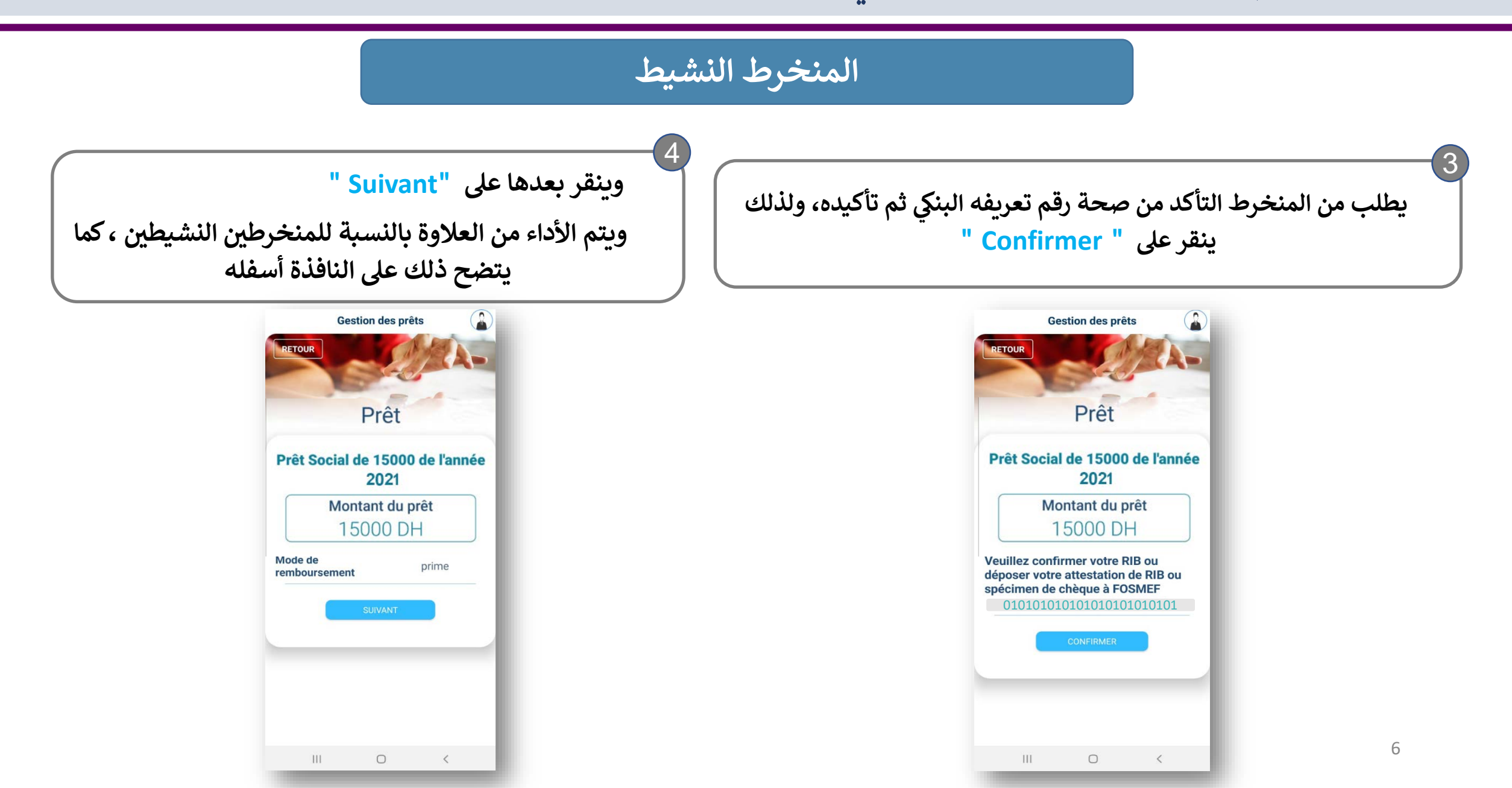

طلب الخدمة الإلكترونية للسلف الاجتماعي

#### المنخرط النشيط

يتعين على المنخرط بعد ذلك النقر على " select" لتحديد مدة استرجاع السلف، ثم النقر مرة على " select" بعد الاختيار ثم على "Suivant " للمرور إلى المرحلة الموالية.

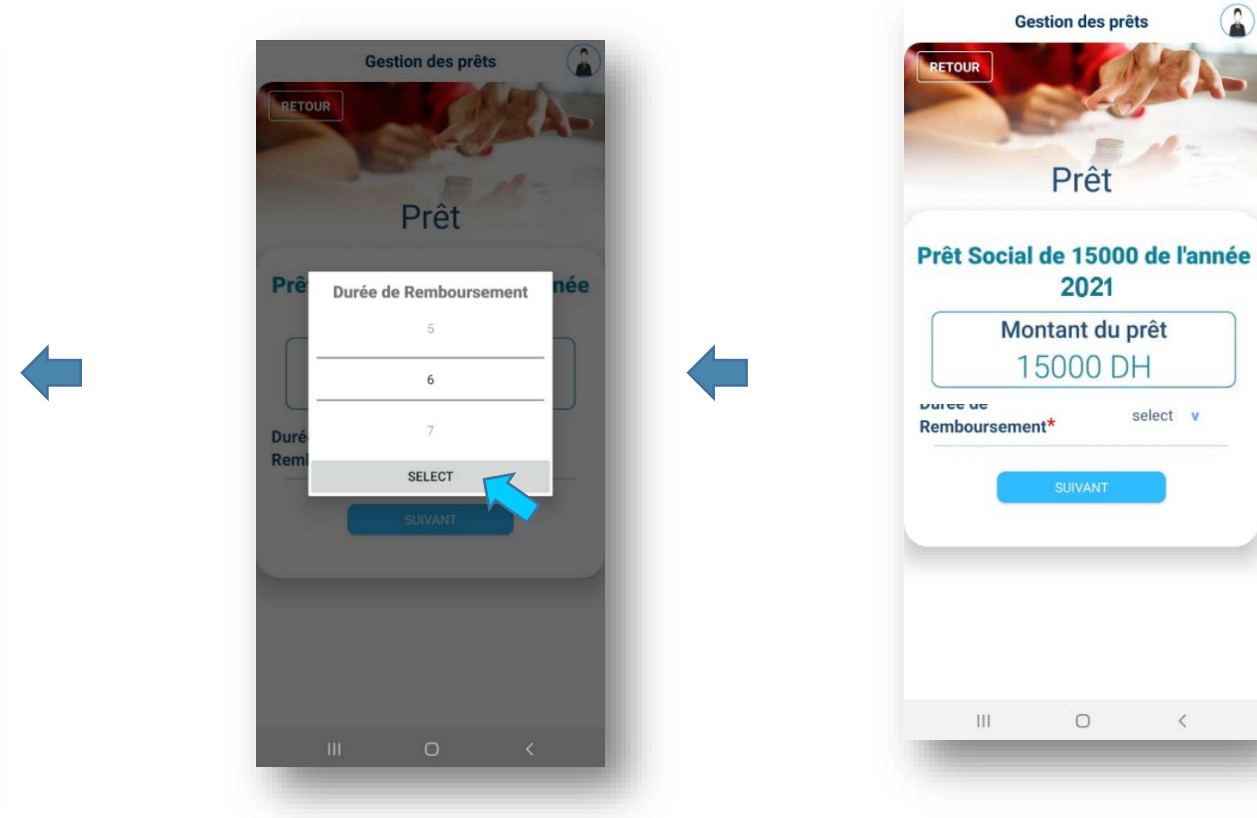

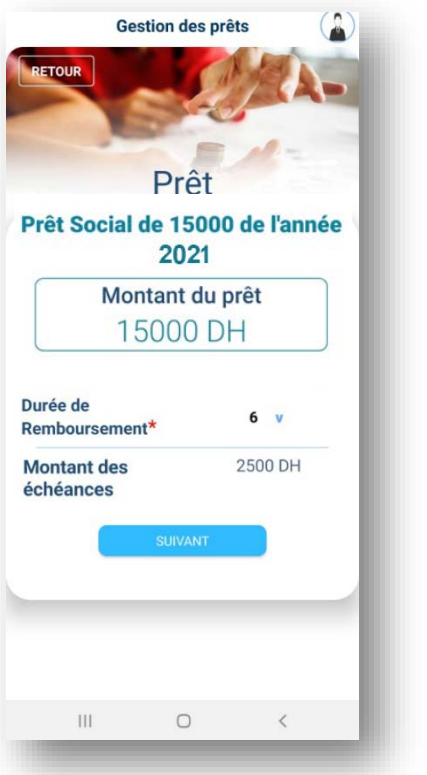

طلب الخدمة الإلكترونية للسلف الاجتماعي

### المنخرط النشيط

6 بعد ذلك تظهر على النافذة أسفله، كل المعطيات المتعلقة بطلب السلف : الشروط، تاريخ أول اقتطاع، مبلغ الاقتطاع، نمط الأداء، المدة المحددة للأداء.

ولإرسال طلب السلف، ينقر المنخرط على "Terminer". يظهر بعد ذلك إشعار بفتح ملف طلب السلف لدى المؤسسة.

Gestion des prêts

Mes prêts

ок

DEMANDER

Votre dossier a été créé

Alerte

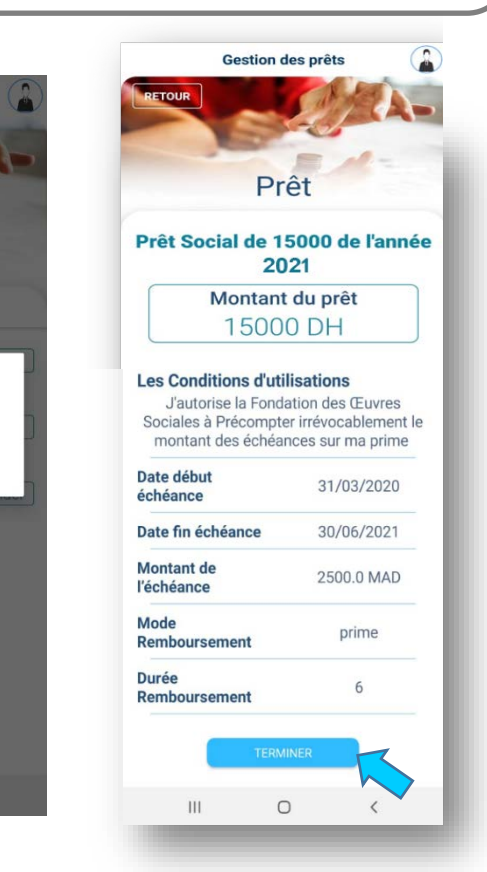

| 18 février | Prêt Social de 10000 de l'année 2021 | Envoyé |
|------------|--------------------------------------|--------|
| 2021       |                                      | Ľ      |

طلب الخدمة الإلكترونية للسلف الاجتماعي

طلب الخدمة الإلكترونية للسلف الاجتماعي

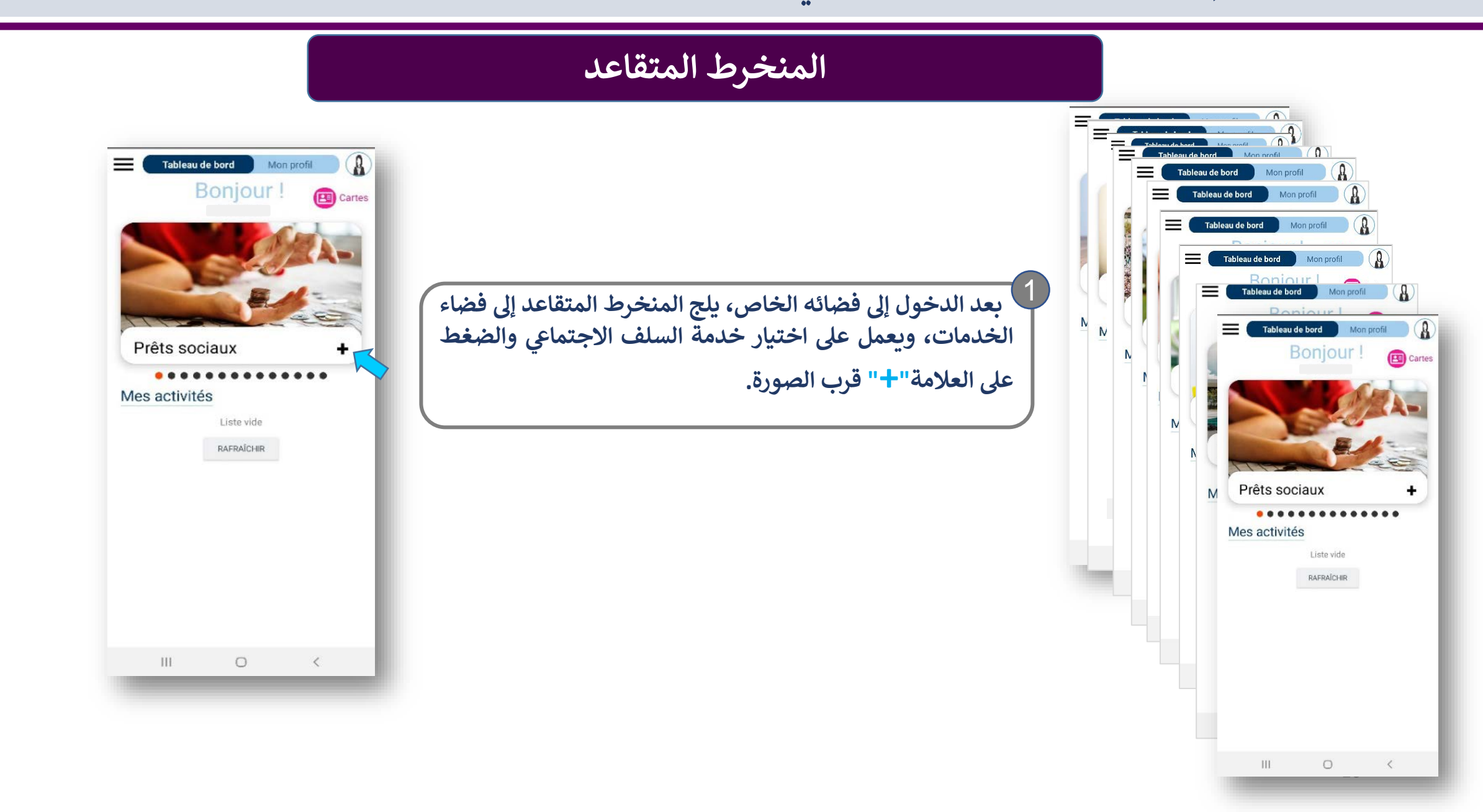

طلب الخدمة الإلكترونية للسلف الاجتماعي

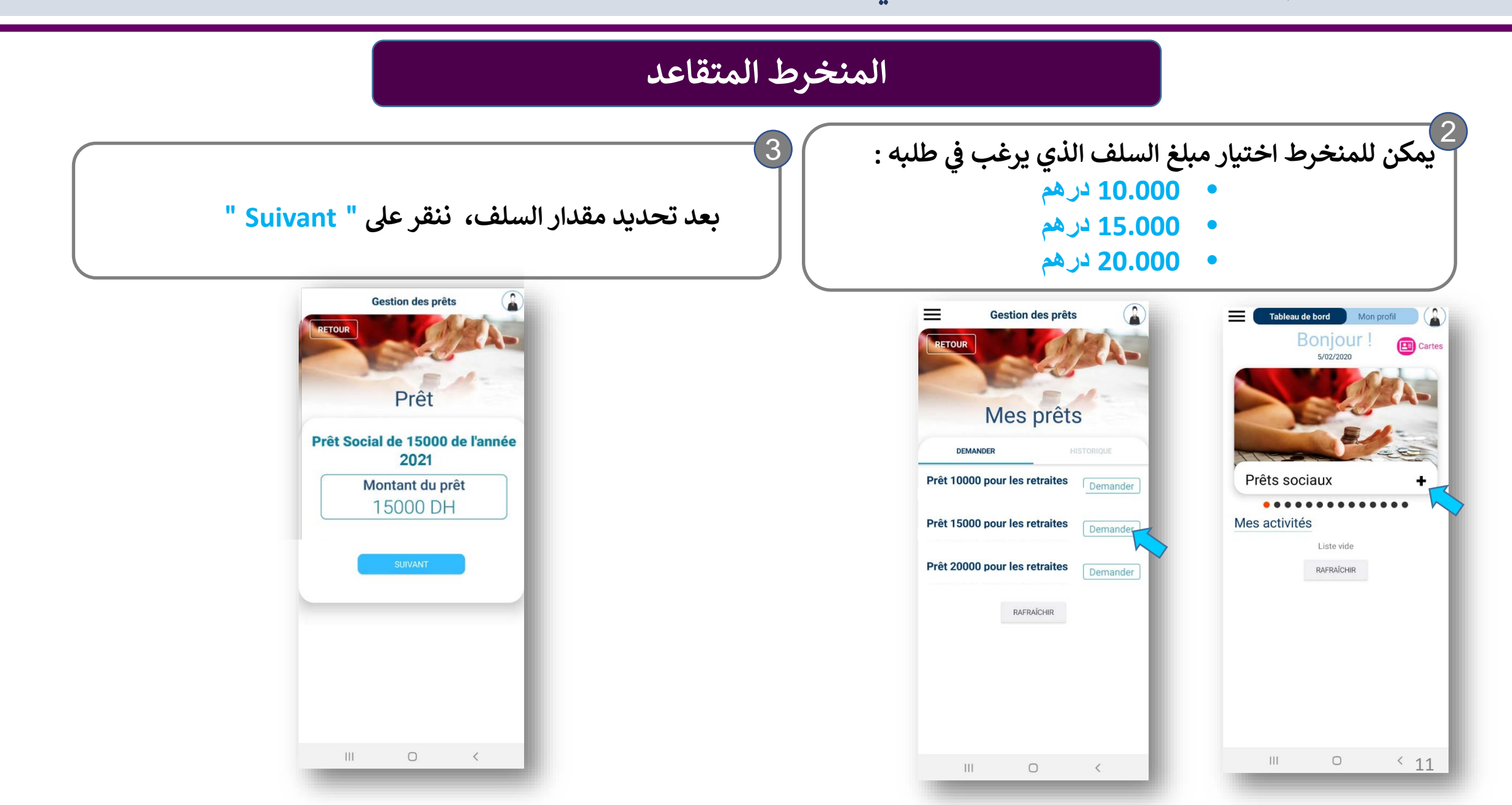

طلب الخدمة الإلكترونية للسلف الاجتماعي

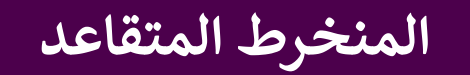

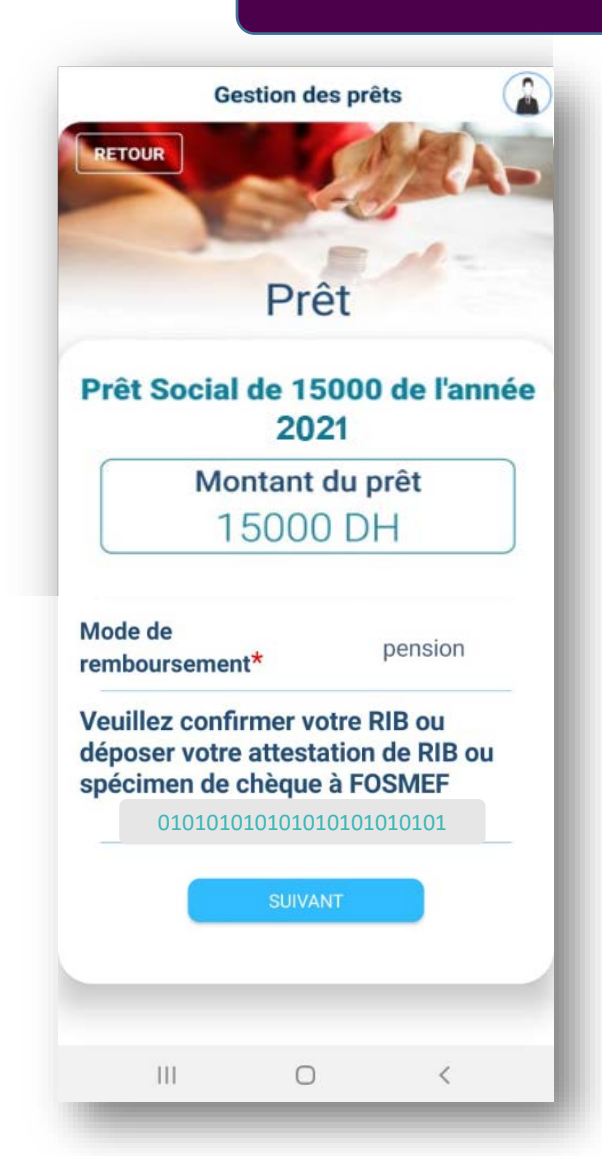

يطلب من المنخرط التأكد من صحة رقم تعريفه البنكي و تأكيده، بالنقر على "Suivant" ويتم الاقتطاع بالنسبة للمنخرطين المتقاعدين، من المعاش، كما يتضح ذلك على شاشة الهاتف.

طلب الخدمة الإلكترونية للسلف الاجتماعي

5

# المنخرط المتقاعد

يتعين على المنخرط بعد ذلك النقر على " select" لتحديد مدة استرجاع السلف، ثم النقر مرة على " select" بعد الاختيار ثم على "Suivant " للمرور إلى المرحلة الموالية.

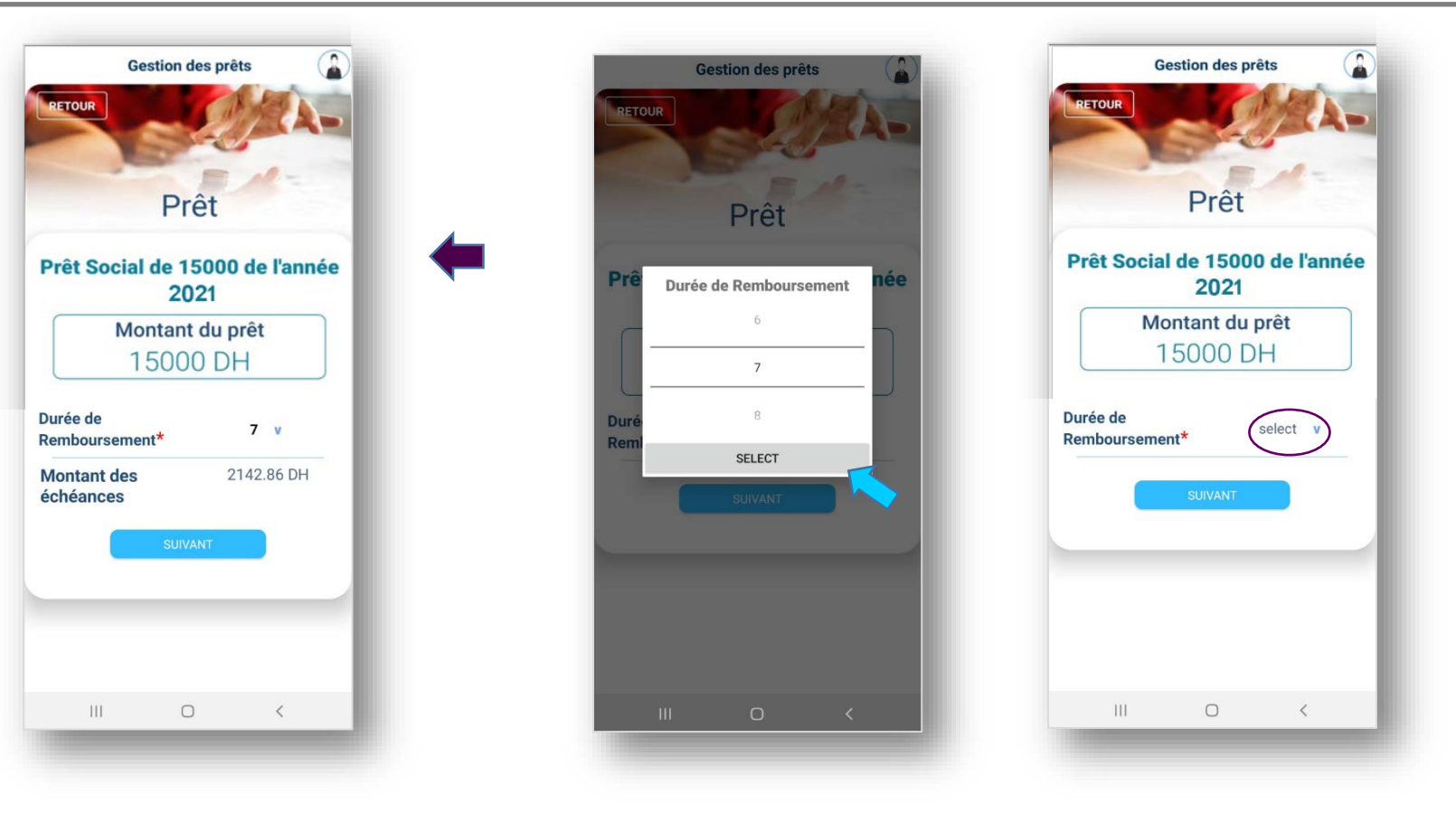

طلب الخدمة الإلكترونية للسلف الاجتماعي

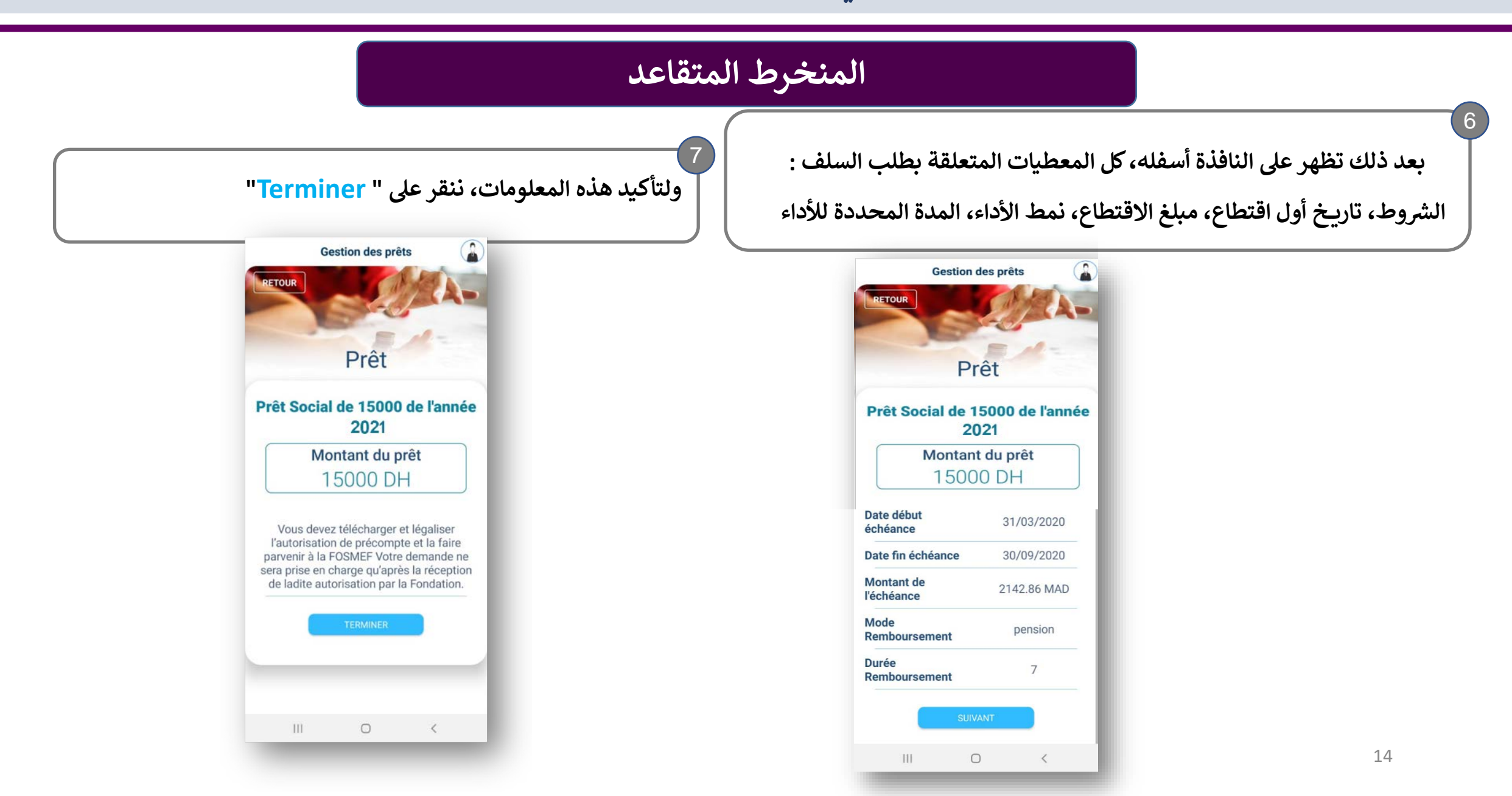

طلب الخدمة الإلكترونية للسلف الاجتماعي

## المنخرط المتقاعد

في الأخير، يظهر على الشاشة أن طلب السلف قد تم إيداعه لدى المؤسسة.

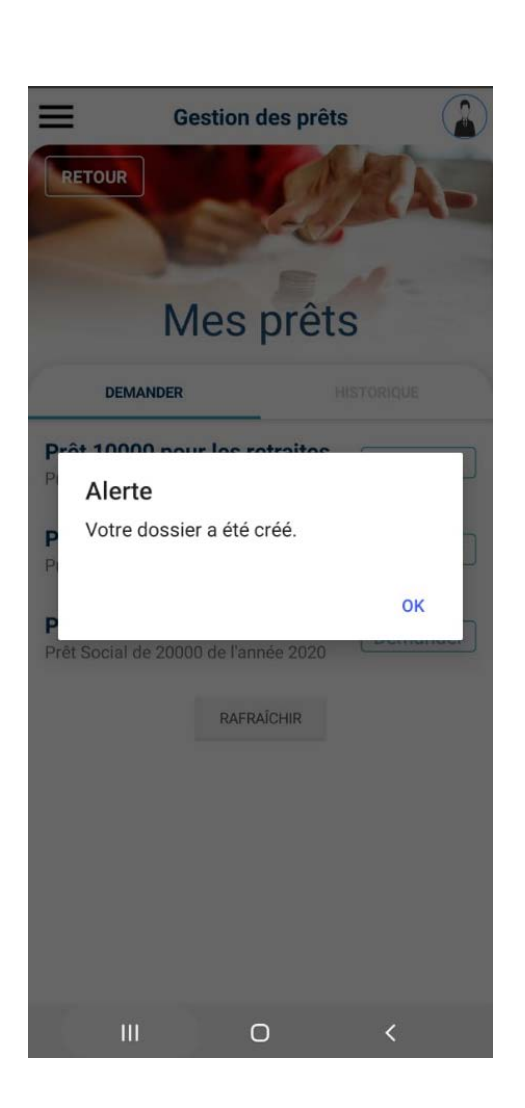

9